## **AV-LSS10** Live Production Suite

# ファームウェアアップデート手順

システム構成例

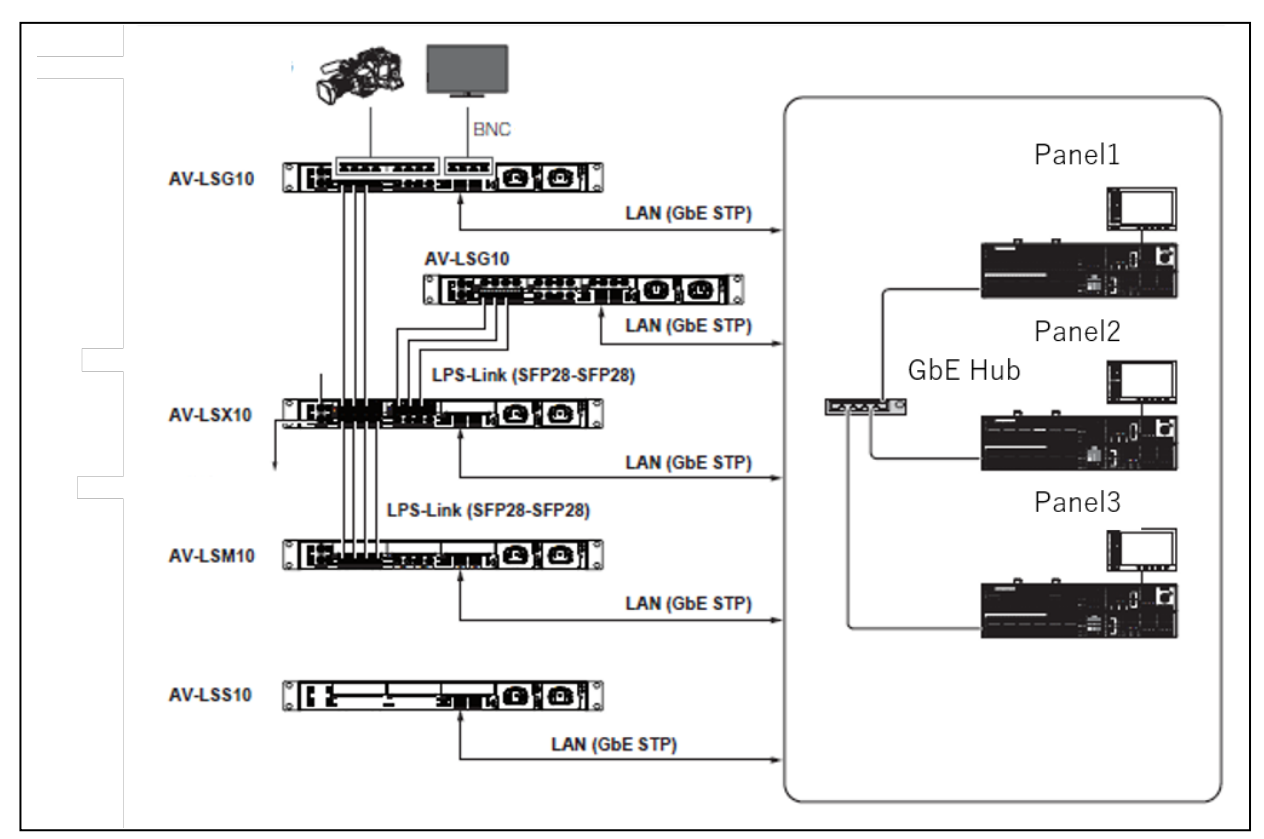

#### LAN 接続には<LAN1>を使用

<各ユニットの主な機能>

- ・AV-LSG10: SDI IN/OUT ゲートウェイ(12G SDI-IN×10, 12G SDI-OUT×6)
- AV-LSM10: ME (2ME)
- ・AV-LSX10:クロスポイント
- · AV-LSS10: System manager

Panel: AV-HS6000 series (Menu Panel: AV-HS60C3, Control Panel: AV-HS60C4)

### バージョン表示(1)

Menu Panel (AV-HS60C3)からバージョンを確認できます。

- 1. MENU PANEL 左側の<SYS> ボタンを押し、システムメニューを表示
- 2. [MAINTENANCE] → [Status] タブを選択
  - System Version バージョン項目にバージョン情報が表示されます。
- 3. 各ソフトウェアのバージョン情報は、画面右のスクロールバーを使って表示できます。

### バージョン表示(2)

LAN にPCを接続し、PCのWEBブラウザー経由でアクセス

初期值 "192.168.0.100:4000"

Storageに管理されているファームウェアの一覧が表示されます。

- ファームウェア名(ファイル名)、設定ファイルの概要(description)
- 削除や起動するファームウェアを選択することができます

| 1me_4k     | 1ME Switcher with 2160/59.94p or 50p |           |
|------------|--------------------------------------|-----------|
| 2me_2k     | 2ME Switcher with 1080/59.94p or 50p |           |
| 2me_4k     | 2ME Switcher with 2160/59.94p        |           |
| 2me_4k_50p | 2ME Switcher with 2160/50p           |           |
| ver3.0.0   | 2ME Switcher with 2160/59.94p        |           |
|            |                                      |           |
|            |                                      |           |
|            | Rabool                               | <br>Pater |

### アップデート手順

- 下記サポートサイトよりファームウェア"VSI\*\*\*\*\*.zip"ファイルをダウンロードし、解凍する https://panasonic.biz/cns/sav/pass\_j 解凍されたファームウェアは 4K/2K の二種類があります。
   2ME\_4K\_\*\*\*.upd: 4K システム用のファームウェア (\*\*\*はアップデートするバージョンにより異なる)
   2ME\_2K\_\*\*\*.upd: 2K システム用のファームウェア (\*\*\*はアップデートするバージョンにより異なる)
- 2. PC と AV-LSS10 をネットワークで接続

設定例 <PC > IP address: 192.168.0.10 Subnet: 255.255.255.0

AV-LSS10\* 初期 IP address "**192.168.0.100**"

(ユーザー名とパスワードは、コントロールパネルから設定

<SYS> -> [SYSTEM]->[Network] タブ ->[PC Access])

3. WEB ブラウザーを使用し、ポート 4000 にてアクセス

| ← → e http://192.168.0.100.4000/           | - 〇 検索 | ዶ - 🚹 🛧 🌣 😀 |
|--------------------------------------------|--------|-------------|
| 🥖 Oncidium Setup 🛛 🖌 🗋                     |        |             |
| ファイル(F) 毎年(F) 表示(A) お気に入り(A) ツール(T) ヘルブ(H) |        |             |

#### "192.168.0.100:4000"

表示例

| <ul> <li>         ・ ・・・・・・・・・・・・・・・・・・・・・・・・・・・</li></ul> | ルプ(H)               | ▼ ᠿ 終用                                           | ₽~ ⋔★韓⊜   |
|-----------------------------------------------------------|---------------------|--------------------------------------------------|-----------|
| 2me_4k_es2_20191001                                       | 2019年10月1日 17:58:07 | 2ME Switcher with 2160/50p or 2160/59.94p on ES2 | Â         |
| 2me_4k_es2_20190920                                       | 2019年9月20日 8:25:21  | 2ME Switcher with 2160/50p or 2160/59.94p on ES2 |           |
| 2me_4k_test_all                                           | 2019年9月19日 18:29:08 | 2ME Switcher with 2160/50p or 2160/59.94p on ES2 |           |
| 2me_4k_test                                               | 2019年9月19日 12:52:10 | 2ME Switcher with 2160/50p or 2160/59.94p on ES2 |           |
| 2me_4k_es2_debug_20190914                                 | 2019年9月19日 11:55:32 | 2ME Switcher with 2160/50p or 2160/59.94p on ES2 |           |
| 2me_4k_es2_debug_20190915                                 | 2019年9月15日 10:19:05 | 2ME Switcher with 2160/50p or 2160/59.94p on ES2 |           |
| 2me_4k_es2_20190915                                       | 2019年9月15日 9:57:16  | 2ME Switcher with 2160/50p or 2160/59.94p on ES2 |           |
| 2me_4k_debug_test                                         | 2019年9月13日 20:04:55 | 2ME Switcher with 2160/50p or 2160/59.94p on ES2 |           |
| 2me_4k_debug                                              | 2019年9月13日 19:47:14 | 2ME Switcher with 2160/50p or 2160/59.94p on ES2 | ~         |
|                                                           | Reboot<br>Off       | Used: 1394 MB<br>Execute Remain: 8680 MB         | dd Delete |
|                                                           |                     |                                                  | € 120% ▼  |

4. "Add"ボタンを押下し、ストレージに登録するファームウェアファイルを選択。

解凍されたファームウェアは 4K/2K の二種類があります。二つのファイルを登録してください。

| <ul> <li>          → ④ http://192.168.0.100-4000/      </li> <li>         Oncidium Setup ×         </li> <li>         TPr/L(F) 編集(E) 表示(V) お気に入り(A) 少ール(T) へ)     </li> </ul> | レブ(H)               |                           | ▼ ᠿ 検流                                                                                                    | ₽• <b>î</b> ;                                                                                  | ★ ☆ ⊖                                                    |                                                              |
|----------------------------------------------------------------------------------------------------|---------------------|---------------------------|----------------------------------------------------------------------------------------------------|------------------------------------------------------------------------------------------------|----------------------------------------------------------|--------------------------------------------------------------|
| 2me_4k_es2_20191001                                                                                                    | 2019年10月1日 17:58:07 | 2ME Switcher with 2160/50 | p or 2160/59.94p on ES2                                                                                                    |                                                                                                | Ŷ                                                        |                                                              |
| 2me_4k_es2_20190920                                                                                                    | 2019年9月20日 8:25:21  | 2ME Switcher with 2160/50 | p or 2160/59.94p on ES2                                                                                                    |                                                                                                |                                                          |                                                              |
| 2me_4k_test_all                                                                                                    | 2019年9月19日 18:29:08 | 2ME Switcher with 2160/50 | ● → ◆ ↑ ■ > PC > windows (C) > AV-LSx > Firmwar<br>整理 = 新しいフォルダー                                                                                                    | e ح ان                                                                                         | Firmware(24k 10                                          | P<br>• • • •                                                 |
| 2me_4k_test                                                                                                    | 2019年9月19日 12:52:10 | 2ME Switcher with 2160/50 |                                                                                                    | 変新日時<br>2019/10/01 17:45<br>2019/10/01 17:45<br>2019/09/30 10:57<br>2019/09/27 15:09           | 種類<br>UPD ファイル<br>UPD ファイル<br>UPD ファイル<br>UPD ファイル       | サイズ ^<br>102,290 K<br>141,970 K<br>102,290 K<br>141,970 K    |
| 2me_4k_es2_debug_20190914                                                                                                    | 2019年9月19日 11:55:32 | 2ME Switcher with 2160/50 | E 27 9         *         Ime_44_et2_20190927.upd           AV-UHSS00(E51)         Ime_44_et2_20190911.upd           Firmware         Ime_44_et2_2019009.upd           Teraterm-log         Ime_44_et2_20190906.upd | 2019/09/27 15:58<br>2019/09/11 9:00<br>2019/09/09 9:16<br>2019/09/06 8:59                      | UPD ファイル<br>UPD ファイル<br>UPD ファイル<br>UPD ファイル<br>UPD ファイル | 102,290 K<br>140,020 K<br>140,020 K<br>140,020 K             |
| 2me_4k_es2_debug_20190915                                                                                                    | 2019年9月15日 10:19:05 | 2ME Switcher with 2160/50 | ま作原紙                                                                                                    | 2019/09/05 10:01<br>2019/09/03 17:34<br>2019/09/03 17:34<br>2019/09/02 9:25<br>2019/08/30 9:04 | UPD ファイル<br>UPD ファイル<br>UPD ファイル<br>UPD ファイル<br>UPD ファイル | 84,730 K<br>139,940 K<br>139,940 K<br>139,940 K<br>139,910 K |
| 2me_4k_es2_20190915                                                                                                    | 2019年9月15日 9:57:16  | 2ME Switcher with 2160/50 |                                                                                                    | 2019/08/06 17:53<br>upd 2019/07/09 16:43<br>od 2019/07/08 9:11<br>od 2019/07/08 9:10           | UPD ファイル<br>UPD ファイル<br>UPD ファイル<br>UPD ファイル             | 139,920 K<br>100,120 K<br>141,080 K<br>100,530 K             |
| 2me_4k_debug_test                                                                                                    | 2019年9月13日 20:04:55 | 2ME Switcher with 2160/50 | E 1974 < < 20190705.2<br>79:4%-6438:                                                                                                    |                                                                                                | UPD 79-13/<br>UPD 79-13/ (*upd)<br>M(Q)                  | 141.170 K *                                                  |
| 2me_4k_debug                                                                                                    | 2019年9月13日 19:47:14 | 2ME Switcher with 2160/50 | p or 2160/59.94p on ES2                                                                                                    |                                                                                                | ~                                                        | d.                                                           |
|                                                                                                    | Reboot<br>Off       | Us<br>Execute<br>Rem      | ed: 1394 MB<br>Add<br>Add                                                                                                    | Delete                                                                                         |                                                          |                                                              |
|                                                                                                    |                     |                           |                                                                                                    | ×,                                                                                             | 120% • <sub>!</sub>                                      |                                                              |

登録完了のダイアログ表示を確認

5. インストールするファームウェアを選択し(黄色反転)、"Execute"ボタンを押す。

4の手順で登録した 4K/2K の二つのファームウェアそれぞれに対し、選択し、"Execute"ボタンを押してください。

| <ul> <li>← → ④ http://192.168.0.100.4000/</li> <li>Oncidium Setup × ■</li> <li>ケッイル(F) 編集(E) 表示(V) お気に入り(A) ツール(T) /</li> </ul> | NJJブ(H)                                                          |                               | ▼ ᠿ 検索               | ¢★☆    |
|----------------------------------------------------------------------------------------------------|------------------------------------------------------------------|-------------------------------|----------------------|--------|
| 2me_4k_es2_20191001                                                                                                    | 2019年10月1日 17:58:07                                              | 2ME Switcher with 2160/50p or | r 2160/59.94p on ES2 |        |
| 2me_4k_es2_20190920                                                                                                    | 2019年9月20日 8:25:21                                               | 2ME Switcher with 2160/50p o  | r 2160/59.94p on ES2 |        |
| 2me_4k_test_all                                                                                                    | 2019年9月19日 18:29:08                                              | 2ME Switcher with 2160/50p o  | r 2160/59.94p on ES2 |        |
| 2me_4k_test                                                                                                    | 2019年9月19日 12:52:10                                              | 2ME Switcher with 2160/50p o  | r 2160/59.94p on ES2 |        |
| 2me_4k_es2_debug_20190914                                                                                                    | 2019年9月19日 11:55:32                                              | 2ME Switcher with 2160/50p o  | r 2160/59.94p on ES2 |        |
| 2me_4k_es2_de                                                                                                    | 10180724 2019/7/24 8:26:10 THE Switcher Linesson<br>Now Updating |                               | 2160/59.94p on ES2   |        |
| 2me_4k_es2_20 orebiters4                                                                                                    | IME Switcher LineS500                                            |                               | 2160/59.94p on ES2   |        |
| 2me_4k_debug_                                                                                                    | SME Switcher LifeS00                                             |                               | 2160/59.94p on ES2   |        |
| 2me_4k_debug                                                                                                    |                                                                  |                               | 2160/59.94p on ES2   |        |
|                                                                                                    | Reboot<br>Off                                                    | Used:<br>Execute<br>Remain    | 1394 MB Add          | Delete |

6. アップデート完了を確認し、本体を再起動

再起動後、ご使用のシステムに応じてシステムフォーマットを変更してください。

7. ファームウェアー覧表示で更新を確認

| 操作             | メッセージ概要                          | メッセージ                                                                            | 対応                                                |
|----------------|----------------------------------|----------------------------------------------------------------------------------|---------------------------------------------------|
|                |                                  |                                                                                  |                                                   |
| ファームウェアの<br>追加 | ファームウェアの上<br>書き確認                | This firmware has already been<br>registered, do you really want to<br>add this? | OK か Cancel を選択する                                 |
|                | ファームウェアの登<br>録数制限(100 件)<br>を超える | This firmware cannot be added.<br>Because the firmware exceeds 100               | 不要なファームウェアを削除してから、追<br>加する。                       |
|                | 容量不足                             | Not Finish<br>Firmware cannot be added due to<br>insufficient space              | 不要なファームウェアを削除してから、追<br>加する。                       |
| ファームウェアの<br>削除 | 一覧にファームウェ<br>アが 1 個のみ            | This firmware cannot be deleted.<br>Because there is only one<br>firmware        | 別のファームウェア追加し、起動設定を追<br>加したファームウェアに変更した後、削除<br>する。 |
|                | 削除確認                             | Do you really want to delete this?                                               | OK か Cancel を選択する                                 |
|                | 起動設定されている                        | This firmware cannot be deleted.<br>Because it is currently set                  | 別のファームウェアに起動設定をした後削<br>除する。                       |
| 全般             | 通信失敗                             | Error occurred<br>エラーメッセージ                                                       | ネットワークケーブル等のネット接続を確<br>認する。                       |

メッセージ一覧

#### Storage に登録されているファームウェアを削除する手順

- 1. WEB ブラウザーに表示されている一覧から削除するファームウェアを選択する。
- 2. 「Delete」ボタンを押下する。
- 3. 確認ダイアログが表示されるので、「OK」を選択すると Storage からファームウェアが削除される。

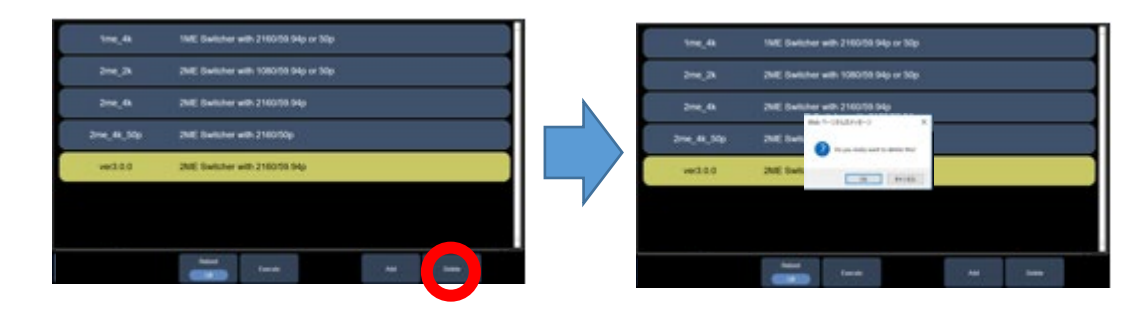